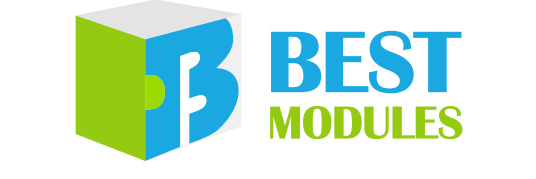

## **4-KEY Capacitive Touch Module**

# BMK52M134 Arduino Library V1.0.1 Description

Revision: V1.10 Date: December 20, 2023
www.bestmodulescorp.com

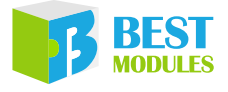

## Contents

| Introduction                          | 3  |
|---------------------------------------|----|
| Arduino Lib Functions                 | 3  |
| Arduino Lib Download and Installation | 6  |
| Arduino Example                       | 7  |
| Example 1: BasicReading               | 8  |
| Example 2: detectCurrentTouch         | 9  |
| Example 3: LongPress                  | 11 |

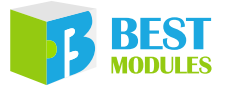

## Introduction

The Best Modules BMK52M134 is a 4-KEY capacitive touch module, which uses the I<sup>2</sup>C communication method. This document provides the description of the BMK52M134 Arduino Lib functions and how to install the Arduino Lib. The example demonstrates the function of obtaining the touch key value.

# Arduino Lib Functions

| Arduino Lib Name: BMK52M134   |                 | M134                                                                                                    | Lib Version: V1.0.1                                                                                                    |  |  |
|-------------------------------|-----------------|----------------------------------------------------------------------------------------------------|----------------------------------------------------------------------------------------------------|--|--|
| Constructors & Initialisation |                 |                                                                                                    |                                                                                                    |  |  |
|                               | BMK52M134(u     | int8_t intPin, TwoWire *thewir                                                                                                    | e=&Wire)                                                                                                    |  |  |
|                               | Description     | Constructor                                                                                                    |                                                                                                    |  |  |
| 1                             | Parameter       | intPin: INT pin, connect to the INT pin of the module<br>*theWire: Select the I <sup>2</sup> C interface                                                                                                    |                                                                                                    |  |  |
|                               | Return Value    |                                                                                                    | _                                                                                                    |  |  |
|                               | Note            |                                                                                                    |                                                                                                    |  |  |
|                               | void begin(uint | 8_t i2c_addr=BMK52M134_A                                                                                                    | DDRESS)                                                                                                    |  |  |
|                               | Description     | Module initialisation                                                                                                    |                                                                                                    |  |  |
| 2                             | Parameter       | i2c_addr: I <sup>2</sup> C address, 0x71                                                                                                    |                                                                                                    |  |  |
|                               | Return Value    | void                                                                                                    |                                                                                                    |  |  |
|                               | Note            |                                                                                                    | _                                                                                                    |  |  |
|                               |                 | Performan                                                                                                    | ce Functions                                                                                                    |  |  |
|                               | uint8_t getINT( | )                                                                                                    |                                                                                                    |  |  |
|                               | Description     | Obtain the INT pin level                                                                                                    |                                                                                                    |  |  |
|                               | Parameter       |                                                                                                    | _                                                                                                    |  |  |
| 3                             | Return Value    | INT pin level:<br>0: Low level, touch action<br>1: High level, no touch act                                                                                                    | occurs                                                                                                    |  |  |
|                               | Note            |                                                                                                    | _                                                                                                    |  |  |
|                               | uint8 t getNum  | iber()                                                                                                    |                                                                                                    |  |  |
|                               | Description     | Obtain the cascade module r                                                                                                    | number                                                                                                    |  |  |
| 4                             | Parameter       |                                                                                                    | _                                                                                                    |  |  |
|                               | Return Value    | Cascade module number                                                                                                    |                                                                                                    |  |  |
|                               | Note            |                                                                                                    | _                                                                                                    |  |  |
|                               | void getKeyVal  | ueArray(uint8_t key_value[])                                                                                                    |                                                                                                    |  |  |
|                               | Description     | Obtain the key status of all c                                                                                                    | ascade modules                                                                                                    |  |  |
| 5                             | Parameter       | key_value[]: The key state of<br>key_value[0]: Store the ke<br>KEY1~KEY4)<br>Bit=0: No key is pressed<br>Bit=1: A key is pressed<br>key_value[N-1]: Store the<br>KEY1~KEY4)<br>Bit=0: No key is pressed<br>Bit=1: A key is pressed | the ID=1~N modules<br>y value of the ID=1 modules (Bit0~Bit3 corresponds to<br>t<br>key value of the ID=N module (Bit0~Bit3 corresponds to |  |  |
|                               | Return Value    | void                                                                                                    |                                                                                                    |  |  |
|                               | Note            | ID: Refer to the Multi-board 0<br>This function supports press                                                                                                    | Cascade chapter of the user guide.<br>ng multiple keys at the same time.                                                                   |  |  |

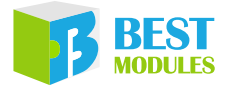

|    | uint8 t getKey\ | /alue()                                                                                                    |
|----|-----------------|----------------------------------------------------------------------------------------------------|
|    | Description     | Obtain the key status                                                                                                    |
|    | Parameter       |                                                                                                    |
| 6  | Return Value    | Key value <sup>(1)</sup>                                                                                                    |
|    | Note            | For example, if the ID=2 module KEY2 is pressed, the key value=6.<br>This function does not support pressing multiple keys at the same time; If multiple keys<br>are pressed at the same time, the most recently pressed key will be recognized. |
|    | uint8_t getThre | sholdSingle(uint8_t sensor_number)                                                                                                    |
|    | Description     | Obtain the key trigger threshold for the specified module                                                                                                    |
| 7  | Parameter       | sensor_number: Module ID                                                                                                    |
|    | Return Value    | Key trigger threshold                                                                                                    |
|    | Note            | ID: Refer to the Multi-board Cascade chapter of the user guide.                                                                                                    |
|    | uint8_t getSlee | pENSingle(uint8_t sensor_number)                                                                                                    |
|    | Description     | Obtain the specified module sleep mode state                                                                                                    |
|    | Parameter       | sensor_number: Module ID                                                                                                    |
| 8  | Return Value    | Sleep state:<br>0x00: Sleep disable<br>0x01: Sleep enable                                                                                                    |
|    | Note            | ID: Refer to the Multi-board Cascade chapter of the user guide.                                                                                                    |
|    |                 | Parameter Configuration                                                                                                    |
|    | uint8_t setThre | sholdAll(uint8_t Threshold)                                                                                                    |
|    | Description     | Set the key trigger threshold for all cascade modules                                                                                                    |
|    | Parameter       | Threshold: Key trigger threshold, range: 10~64                                                                                                    |
| 9  | Return Value    | Execution result:<br>0x00: Succeeded<br>0x40: Failed                                                                                                    |
|    | Note            | _                                                                                                    |
|    | uint8_t setThre | sholdSingle(uint8_t sensor_number, uint8_t Threshold)                                                                                                    |
|    | Description     | Set the key trigger threshold for the specified module                                                                                                    |
| 10 | Parameter       | sensor_number: Module ID<br>Threshold: Key trigger threshold, range: 10~64                                                                                                    |
| 10 | Return Value    | Execution result:<br>0x00: Succeeded<br>0x40: Failed                                                                                                    |
|    | Note            | ID: Refer to the Multi-board Cascade chapter of the user guide.                                                                                                    |
|    | uint8_t setSlee | pENAll(uint8_t sleepen)                                                                                                    |
|    | Description     | Set the sleep mode state for all cascade modules                                                                                                    |
|    | Parameter       | sleepen:<br>0x00: Sleep disable<br>0x01: Sleep enable                                                                                                    |
| 11 | Return Value    | Execution result:<br>0x00: Command sent successful<br>0x40: Checksum wrong<br>0x80: Instruction is not supported<br>0xA0: Cascade slaves do not respond                                                                                          |
|    | Note            | The module will automatically enter sleep state when no touch action occurs for 8s.                                                                                                    |

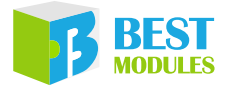

|    | uint8_t setSlee | pENSingle(uint8_t sensor_number, uint8_t sleepen)                                                                                                    |
|----|-----------------|----------------------------------------------------------------------------------------------------|
|    | Description     | Set the sleep state for the specified module                                                                                                    |
| 12 | Parameter       | sensor_number: Module ID<br>sleepen:<br>0x00: Sleep disable<br>0x01: Sleep enable                                                                        |
|    | Return Value    | Execution result:<br>0x00: Command sent successful<br>0x40: Checksum wrong<br>0x80: Instruction is not supported<br>0xA0: Cascade slaves do not respond  |
|    | Note            | ID: Refer to the Multi-board Cascade chapter of the user guide. The module will auto-<br>matically enter sleep state when no touch action occurs for 8s. |

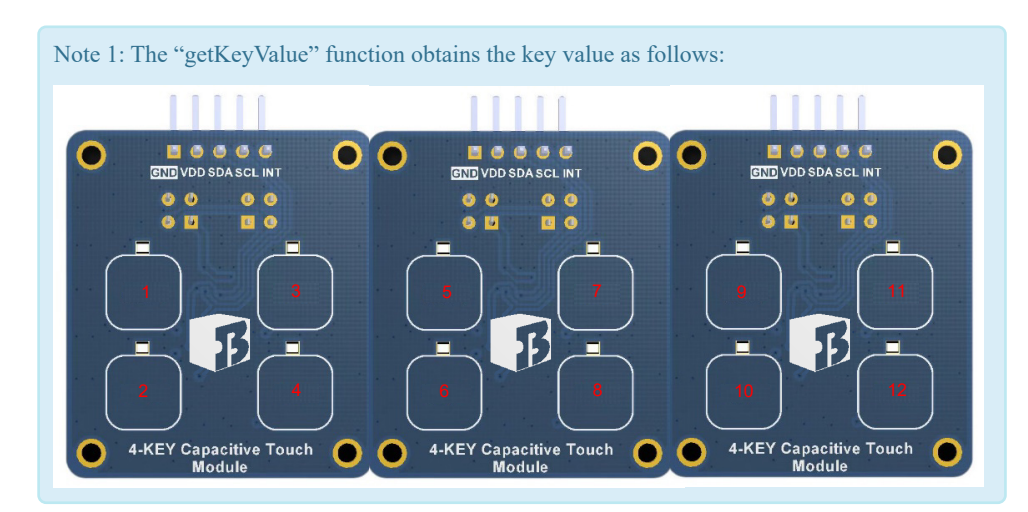

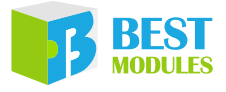

## Arduino Lib Download and Installation

BMK52M134 Library: Refer to the following two methods to install the BMK52M134 Arduino Library.

#### Method 1: Search for installation

Arduino IDE→Sketch→Include Library→Manage Libraries...→Search BMK52M134→Install

| ·         |                                      |                                                                                                    |
|-----------|--------------------------------------|----------------------------------------------------------------------------------------------------|
| File Edit | Sketch Tools Help                    |                                                                                                    |
|           | Verify/Compile Ctrl+R                |                                                                                                    |
|           | Upload Ctrl+U                        |                                                                                                    |
|           | Upload Using Programmer Ctrl+Shift+U | A DECISION OF A DECISION OF A DECISIONO OF A DECISIONO OF A DECISIONO OF A DECISIONO OF A DECISIONO OF A DECISIONO OF A DECISIONO OF A DECISIONO OF A DECISIONO OF A DECISIONO OF A DECISIONO OF A DECISIONO OF A DECIS |
| 6, ***    | Export compiled Binary Ctrl+Alt+S    |                                                                                                    |
| 71.1      | Show Sketch Folder Ctrl+K            | n . 1.000                                                                                                    |
| 1000      | Include Library                      | Δ                                                                                                    |
|           | Add File                             | Manage Libraries Ctrl+Shift+I                                                                                                    |
|           | Man the c                            | Add .ZIP Library Method 1                                                                                                    |

Search for Installation Step 1

| 🚥 Library Manager                                                                                                    | × |
|----------------------------------------------------------------------------------------------------|---|
| Type All V Topic All V BMK52M134                                                                                                    |   |
| 1871 man Bray                                                                                                    | ^ |
| 1: Next Mechanika<br>Million Revent & Reventing Sensors, Revent for Andreas, COPRER and COPRE 107121 spraches, News (107) does (107) does (107) does (107) |   |
| annual ad one address to ad traffic sport, anador chara d'Addre Mt. aget ad spitte of                                                                      |   |
| Version 1.0.1                                                                                                    |   |

Search for Installation Step 2

#### Method 2: Download the .ZIP library before adding it

Download the Arduino example (BMK52M134 Library) under the DOCUMENTS menu from the Best Modules website (<u>https://www.bestmodulescorp.com/bmk52m134.html</u>)

| File Edit | Sketch Tools Help                    |                               |
|-----------|--------------------------------------|-------------------------------|
|           | Verify/Compile Ctrl+R                |                               |
|           | Upload Ctrl+U                        |                               |
| -         | Upload Using Programmer Ctrl+Shift+U | a second second second        |
|           | Export compiled Binary Ctrl+Alt+S    |                               |
|           | Show Sketch Folder Ctrl+K            | Part of the second            |
|           | Include Library >                    | Δ                             |
|           | Add File                             | Manage Libraries Ctrl+Shift+I |
|           |                                      | Add .ZIP Library              |
|           |                                      | Arduino libraries Method 2    |

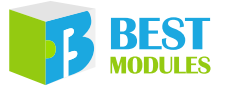

# Arduino Example

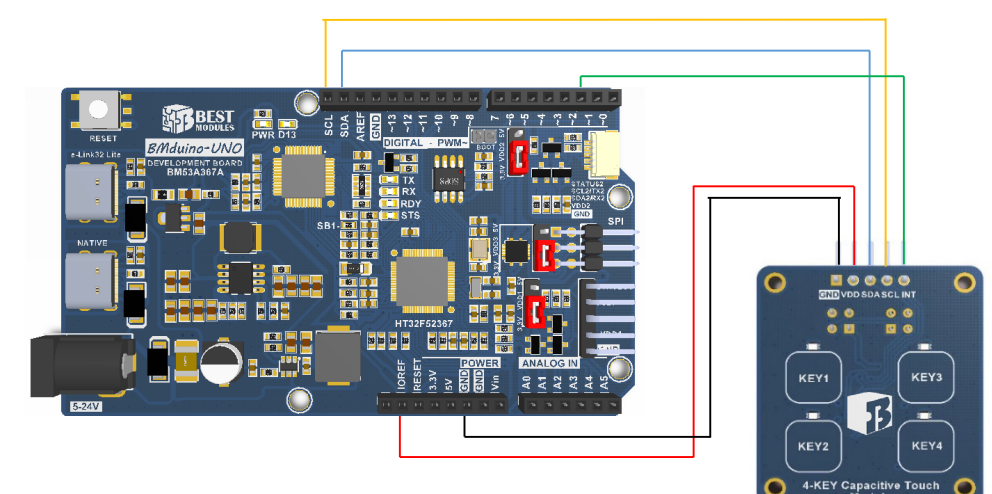

Physical Connection Diagram (Single module)

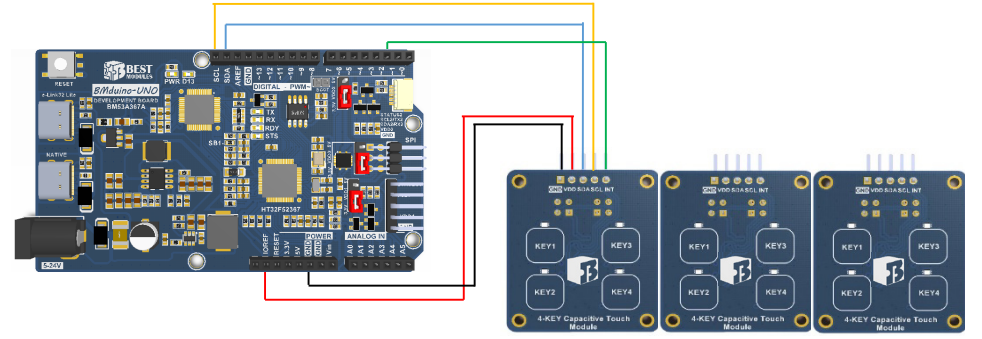

Physical Connection Diagram (Cascade Module)

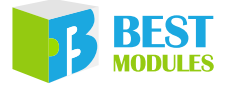

## Example 1: BasicReading

Example implemented function: Obtain the key value of the module and display it on the serial monitor.

- 1. Open the example: Arduino IDE→File→Examples→Select Lib (BMK52M134)→Select example (BasicReading)
- 2. Example Description:
  - a. Create object & initialise module

```
#include <BMK52M134.h>
BMK52M134 sensor(2, &Wire); // Create object
uint8 t sumofmodules;
void setup()
{
  Serial.begin(9600);
                            // Configure the serial monitor
  sensor.begin();
                              // Module initialisation
  sumofmodules = sensor.getNumber();
  if (sumofmodules != 0)
  {
    Serial.print(sumofmodules);
    Serial.print(" modules are ");
    Serial.println("Connected!");
  }
  else
  {
    Serial.println("Not connected. Please check connections.");
  }
```

b. Obtain the key value and display it in the serial monitor

```
void loop()
{
    uint8_t key_value[5] = {0}; // An array that stores key values
    if (sensor.getINT() == 0)
    {
        sensor.getKeyValueArray(key_value);
        for (uint8_t i = 0; i < sumofmodules; i++)
        {
            Serial.print("Key_value_Module");
            Serial.print(i+1);
            Serial.print(": ");
            Serial.print(key_value[i], BIN);
            Serial.println(" ");
        }
        Serial.println();
    }
}</pre>
```

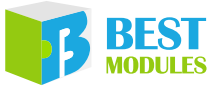

3. Open the serial monitor and set the baud rate to be 9600. The serial monitor will display as follows.

| 👳 COM13                     |       |             | —                |              |
|-----------------------------|-------|-------------|------------------|--------------|
|                             |       |             |                  | Send         |
| 3 modules are Conne         | cted! |             |                  |              |
| Key_value_Modulel:          | 10    |             |                  |              |
| Key_value_Module2:          | 0     |             |                  |              |
| Key_value_Module3:          | 0     |             |                  |              |
|                             |       |             |                  |              |
| Key_value_Modulel:          | 0     |             |                  |              |
| Key_value_Module2:          | 10    |             |                  |              |
| Key_value_Module3:          | 0     |             |                  |              |
|                             |       |             |                  |              |
| Key_value_Module1:          | 0     |             |                  |              |
| Key_value_Module2:          | 0     |             |                  |              |
| Key_value_Module3:          | 110   |             |                  |              |
|                             |       |             |                  |              |
| Key_value_Module1:          | 0     |             |                  |              |
| Key_value_Module2:          | 10    |             |                  |              |
| Key_value_Module3:          | 0     |             |                  |              |
|                             |       |             |                  |              |
| Autoscroll 🗌 Show timestamp | N     | Vewline 🗸 🗸 | 9600 baud $\sim$ | Clear output |

### Example 2: detectCurrentTouch

Example implemented function: Obtain the the pressed key serial number and display it on the serial monitor, if multiple modules are cascaded, the pressed key serial number will increase. For example, if the second module KEY1 is pressed, the key serial number will be 5, and so on.

- 1. Open the example: Arduino IDE→File→Examples→Select Lib (BMK52M134)→Select example (detectCurrentTouch)
- 2. Example Description:
  - a. Create object & initialise module

```
#include <BMK52M134.h>
BMK52M134 sensor(2, &Wire); // Create object
uint8 t sumofmodules;
void setup()
{
                        // Configure the serial monitor
  Serial.begin(9600);
  sensor.begin();
                            // Module initialisation
  sumofmodules = sensor.getNumber();
  if (sumofmodules !=0)
  {
    Serial.print(sumofmodules);
    Serial.print(" modules are ");
    Serial.println("Connected!");
  }
  else
  {
    Serial.println("Not connected. Please check connections.");
  }
```

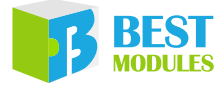

b. Obtain the pressed key serial number and displays it on the serial monitor

```
void loop()
{
  static uint8_t key_number_last;
  static uint32_t time_out;
 if (sensor.getINT() == 0)
    time_out = millis();
    if (sensor.getKeyValue() != key number last)
      key number last = sensor.getKeyValue();
      Serial.print("Key number is ");
      Serial.print(sensor.getKeyValue());
      Serial.print(" ");
      Serial.println();
    }
  }
 else
  {
    if (millis() - time out > 200)
    {
      key_number_last = 0;
  }
```

3. Open the serial monitor and set the baud rate to be 9600. The serial monitor will display as follows.

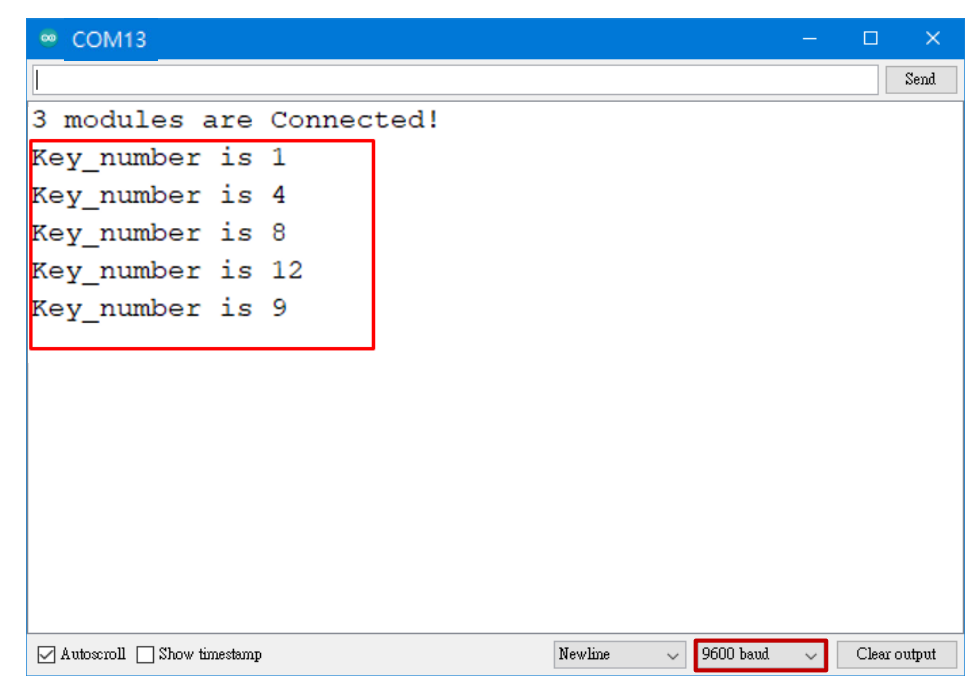

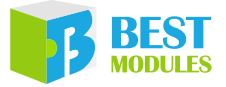

### **Example 3: LongPress**

Example implemented function: Use the function of pressing the key for a certain time and display it on the serial monitor

- 1. Open the example: Arduino IDE→File→Examples→Select Lib (BMK52M134)→Select example (LongPress)
- 2. Example Description:
  - a. Create object & initialise module

```
#include <BMK52M134.h>
BMK52M134 sensor(2, &Wire); // Create object
uint8 t sumofmodules;
void setup()
{
  Serial.begin(9600);
                           // Configure the serial monitor
  sensor.begin();
                            // Module initialisation
  sumofmodules = sensor.getNumber();
  if (sumofmodules == 1)
  {
    Serial.print(sumofmodules);
    Serial.print(" modules are ");
    Serial.println("Connected!");
  }
  else
  {
    Serial.println("Not connected. Please check connections.");
  }
```

b. Obtain the key value and long press time and display them in the serial monitor

```
void loop()
{
  static uint32 t key start_time, key_current_time, time_out;
 static uint8 t key number last, count;
  if(sensor.getINT()!=0)
  {
    time_out = millis();
    if(sensor.getKeyValue() != key_number last)
      key_start_time = millis();
      key current time = millis();
      count = 0;
      key number last = sensor.getKeyValue();
      Serial.print("Key_number is ");
      Serial.print(sensor.getKeyValue());
      Serial.println();
    else if(key number last == sensor.getKeyValue())
      key current time = millis();
    if (key current time - key start time > 3000)
    {
      Serial.print(" and Keep ");
      Serial.print(((key current time - key start time) / 1000) *
                    (count + 1));
```

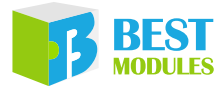

```
Serial.println("s");
    key_start_time = millis();
    count++;
    }
    else
    {
        if( millis() - time_out > 300)
        {
            key_number_last = 0;
        }
    }
}
```

3. Open the serial monitor and set the baud rate to be 9600. The serial monitor will display as follows.

|                                     | - |       | ×      |
|-------------------------------------|---|-------|--------|
|                                     |   |       | Send   |
| 3 modules are Connected!            |   |       |        |
| Key_number is 2                     |   |       |        |
| Key_number is 6                     |   |       |        |
| Key_number is 12                    |   |       |        |
| Key number is 10                    |   |       |        |
| and Keep 3s                         |   |       |        |
| and Keep 6s                         |   |       |        |
| and Keep 9s                         |   |       |        |
|                                     |   |       |        |
|                                     |   |       |        |
|                                     |   |       |        |
|                                     |   |       |        |
|                                     |   |       |        |
|                                     |   |       |        |
| Autoscroll Show timestamp 9600 baud | / | Clear | output |

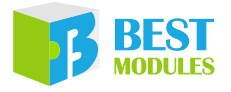

Copyright<sup>©</sup> 2023 by BEST MODULES CORP. All Rights Reserved.

The information provided in this document has been produced with reasonable care and attention before publication, however, BEST MODULES does not guarantee that the information is completely accurate. The information contained in this publication is provided for reference only and may be superseded by updates. BEST MODULES disclaims any expressed, implied or statutory warranties, including but not limited to suitability for commercialization, satisfactory quality, specifications, characteristics, functions, fitness for a particular purpose, and noninfringement of any third-party's rights. BEST MODULES disclaims all liability arising from the information and its application. In addition, BEST MODULES does not recommend the use of BEST MODULES' products where there is a risk of personal hazard due to malfunction or other reasons. BEST MODULES hereby declares that it does not authorise the use of these products in life-saving, lifesustaining or safety critical components. Any use of BEST MODULES' products in life-saving/sustaining or safety applications is entirely at the buyer's risk, and the buyer agrees to defend, indemnify and hold BEST MODULES harmless from any damages, claims, suits, or expenses resulting from such use. The information provided in this document, including but not limited to the content, data, examples, materials, graphs, and trademarks, is the intellectual property of BEST MODULES (and its licensors, where applicable) and is protected by copyright law and other intellectual property laws. No license, express or implied, to any intellectual property right, is granted by BEST MODULES herein. BEST MODULES reserves the right to revise the information described in the document at any time without prior notice. For the latest information, please contact us.